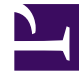

# **GENESYS**

This PDF is generated from authoritative online content, and is provided for convenience only. This PDF cannot be used for legal purposes. For authoritative understanding of what is and is not supported, always use the online content. To copy code samples, always use the online content.

## Genesys Engage Workspace Web Edition Help

Blend Different Channels Into A Single Conversation

5/7/2025

## Blend Different Channels Into A Single Conversation

The Customer Experience power of Workspace comes from seamless blending of channels into a single conversation.

You can chat with a contact online, while at the same time speaking together on the phone and composing an email message to send information in writing!

You can have a conference call with a contact and someone else in your company, and at the same time send Instant Messages to the person in your company.

When you are consulting with someone else in your company, the Team Communicator shows you a list of your active consultations to make it quick for you to choose who to transfer or conference the interaction to, or who to add a different type of consultation (voice or chat). If you want to perform a warm transfer or a two-step transfer, click Consult to talk to the consultation target and then click Transfer to transfer the call.

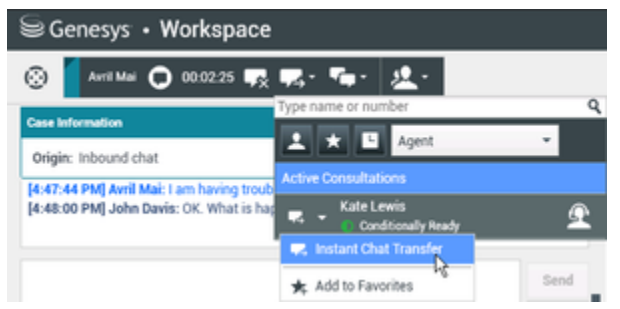

Team Communicator displaying active consultations

This article shows you many different use cases for channel blending (omnichannel) that you can use to improve customer experience (CX)!

#### [+] Guide to media blending combinations

The table **Some of the available media blending by type of interaction** lists some of the media blending combinations that are available from each media channel, including consultations. The table **Available consultation types and blending consultation types by interaction-type** lists the media blending combinations that are available for each consultation media-type.

#### Some of the available media blending by type of interaction

| Interaction             | Media blending and consultation |
|-------------------------|---------------------------------|
| Voice (Contact)         | Voice consultation              |
| voice (contact)         | IM consultation                 |
| Voice (Internal target) | Voice consultation              |
|                         | IM consultation                 |
| IM (Internal target)    | Voice (Internal target)         |

| Interaction                  | Media blending and consultation |
|------------------------------|---------------------------------|
|                              | Voice                           |
| Email (inbound from contact) | Voice consultation              |
|                              | IM consultation                 |
|                              | Voice                           |
| Email (outbound to contact)  | Voice consultation              |
|                              | IM consultation                 |
|                              | Voice                           |
| Chat                         | Voice consultation              |
|                              | IM consultation                 |
|                              | Chat consultation               |

#### Available consultation types and blending consultation types by interaction-type

| Interaction | 1st consult   | 1st transition consult | 2nd transition<br>consult |
|-------------|---------------|------------------------|---------------------------|
| Voice       | Voice consult | IM consult             | Х                         |
| E mail      | Voice consult | IM consult             | Х                         |
| E-IIIdii    | IM consult    | Voice consult          | Х                         |
|             | Voico consult | IM consult             | Chat consult              |
|             | voice consuit | Chat consult           | IM consult                |
| Chat        | IM concult    | Voice consult          | Chat consult              |
| Cliat       |               | Chat consult           | Х                         |
|             | Chat concult  | Voice consult          | IM consult                |
|             |               | IM consult             | Voice consult             |

### Blending one media with another

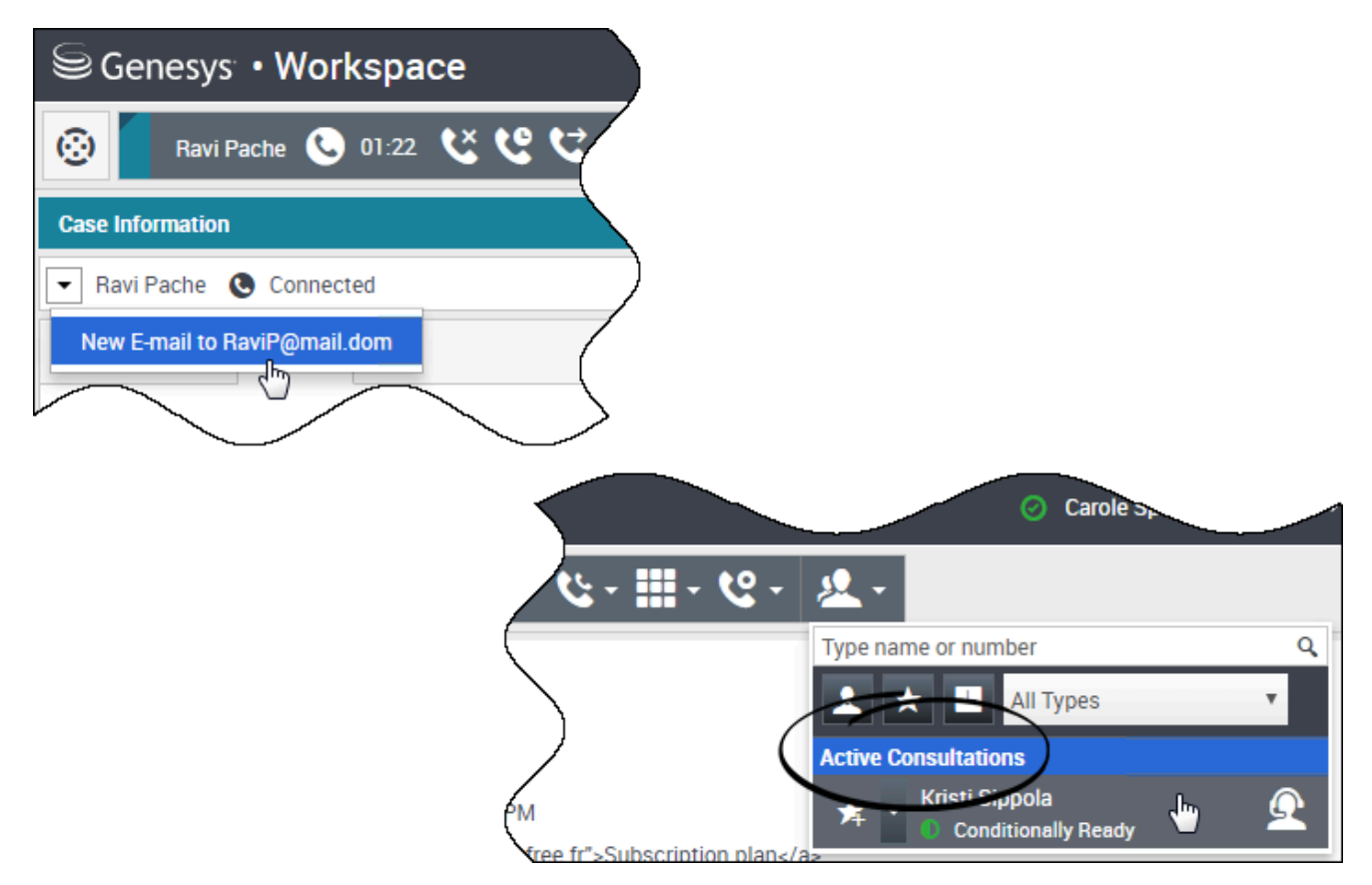

While you are handling a call, chat, or email, it's easy to add a new media-type to a blended conversation.

Click to open the Action menu that is next to the name of the party.

The Action menu displays the media channels that are available for blending.

The Team Communicator has an Action menu for each party that you are consulting.

### Blending an email interaction with a voice interaction

| Senesys • Workspace                      |
|------------------------------------------|
| 🛞 🗖 Avril Mai 🕒 00:21 🕊 ピマピマピマ 🏭 マピマ 🤽 マ |
| Case Information                         |
| Avril Mai S Connected                    |
| New E-mail to A_Mai@mail.dom             |

| ⊜ Genesys <sup>.</sup> • Workspace          | 📀 Carole Spencer 👻 🝷 💡 🔹 |
|---------------------------------------------|--------------------------|
| 🛞 🛛 Avril Mai 😂 00:09 🗠 💾 🊰 🖉 🕵 🛇 00:49 😢 😋 | <u>:- ७- Ⅲ- ७- ೩</u> - = |
| Case Information                            | + •                      |
| 🗧 Avril Mai 🕲 Connected 😂 Outbound          |                          |
| From: Contact Center                        | *                        |
| To A_Mai@mail.dom                           | Add Cc 👻                 |
| Subject:                                    | ,                        |
| Font - Size - B U i - = = = = =             | /                        |
|                                             |                          |

You can email the person that you are talking to on the phone while you are talking to them. You can also do the opposite, call a contact from the new outgoing email window while you are writing the email.

Click the party Action menu to open it and select the type of interaction you want to start.

If the contact has more than one email address you can confirm during the call which address to use.

The new email interaction opens as part of the voice call interaction view.

If the address is not in the Contact Database, use Team Communicator to start a new email interaction by typing the email address in the Team Communicator search field. In this case, the new email will open in a separate view, not in the voice interaction view; however, your phone call will not be interrupted.

## Blending a voice interaction with a chat interaction

|                                     | ace                                                                                                    | ⊘ Carole Spencer           |
|-------------------------------------|----------------------------------------------------------------------------------------------------|----------------------------|
| O1:54                               | ₩×₩,•₩,•                                                                                                    |                            |
| Case Information                    |                                                                                                    |                            |
| Avril Mai     Connected             |                                                                                                    |                            |
| New E-mail to mail@mail.dom         | A' has joined the session<br>be with you shortly (through Chat Server ChatServer<br>ty 'Carole Spencer' has joined the session<br>ow can I help you today? | r)                         |
| [6:36:21 PM] Carole Spencer: Let me | e call you and verify your number.                                                                                                    | ber is not being accepted. |
| Senesys • W                         | Vorkspace                                                                                                    | 📀 Carole Spencer 👻 🖉       |
|                                     | 00:15 <b>t× tº t→ - t+ - == - t9</b>                                                                                                    | · 🔘 02:39 Ŗ 🖳 - 🐂 - 🤽 - 🖉  |
| Avril Mai                           |                                                                                                    |                            |
| Case Information                    |                                                                                                    |                            |

You can call a contact that you are chatting with, but you cannot start a chat with a contact that you are talking to on the phone.

During a chat with a contact you might want to call the contact. Use the party Action menu to select one of the phone numbers for the contact that is stored in the Contact Database.

The new voice call interaction opens as part of the chat interaction view.

### Blending internal voice interactions and internal IM interactions

Workspace enables you to blend media during internal interactions, whether you are calling agent-to-agent, or are consulting with another party while you are handling an interaction with a contact, you can add different media to your internal interactions.

To add an IM to your voice consultation call, or your internal voice call, use Team Communicator to IM or call the party. At this time, the party Action menu is not supported.

The next few sections show you how to combine Voice and IM in your internal conversations:

- Blend an internal IM with an active internal voice interaction
- Blend an internal IM consultation with an active internal voice consultation
- Blend a voice consultation with an IM consultation

### Blend an internal IM with an active internal voice interaction

| Senesys • Workspace                                                                                                    |
|----------------------------------------------------------------------------------------------------|
| Kristi Sippola ● 00:1) ど ピ ピ - ピ - Ⅲ - ピ - 坐 -                                                                                                    |
| Case Information                                                                                                    |
| Origin: Internal call to Krist Sippola                                                                                                    |
| Kristi Sippola Connected Team Communicator                                                                                                    |
| Dispositions Note                                                                                                    |
| Genesys • Workspace  © Carole Spencer •                                                                                                    |
| Kristi         Kristi         Sippola         00.55         ど         ビ         ビ         エ                                                                                                    |
| Kristi Sippola                                                                                                    |
| Busy 📩 🖄                                                                                                    |
|                                                                                                    |
| Send Instant Message                                                                                                    |
|                                                                                                    |
|                                                                                                    |
|                                                                                                    |
| Genesys • Workspace Oracle Spe                                                                                                    |
| Kristi Sippola C 02:43 Kristi Sippola O 00:13 🕵                                                                                                    |
| Case Information                                                                                                    |
| Origin: Instant messaging to Kristi Sippola                                                                                                    |
| ✓ Kristi Sippola ○ Connected                                                                                                    |
| Welcome to Instant Messaging. Send a message to start the session.<br>[8:05:09 PM] Carole Spencer: Hello Kristi, here is the account number 5555-5555-5555<br>[8:05:14 PM] Kristi Sippola accepted the Instant Messaging invitation. |
|                                                                                                    |

You can add an internal IM interaction to an active internal voice interaction and handle both at the same time.

During a call with someone in your company, you might want to send them an IM, perhaps to provide them with an account number, a name, a telephone number, and so on.

To add an IM interaction to your conversation, type the name, phone number, or other information into the Team Communicator field to search for the person. When you find their name, select Send Instant Message.

Type something in the IM text field and click **Send** to start the conversation.

# Blend an internal IM consultation with an active internal voice consultation

You can add an internal IM consultation to an active internal voice consultation and handle both by switching back and forth between interactions.

During a call with a contact you might want to start a voice consultation and then blend in an IM consultation.

First start a voice consultation with someone in your company.

| Genesys • Workspace          | 😑 Carole Spencer + 🏦 + 🚺                                            |
|------------------------------|---------------------------------------------------------------------|
| 🛞 🗧 anit 🕼 😋 2005 じじじ・じ・田・ピ・ | <u>a</u> .                                                          |
| Case Information             | Konst K                                                             |
| Anri Mai 🔮 Connected         | King Secola                                                         |
| Dispositions Note            | 4 1 may 4 2                                                         |
| Enter note                   | Start Voce Consultation (SD2)     Start Instant Message Onsultation |
|                              |                                                                     |

After you connect to the person you are consulting with, open the Team Communicator to start an IM with the same person (or a different person).

| Genesys • Workspace                       |
|-------------------------------------------|
| Sun and Cons ひじじ・ひ・セ・ 生・                  |
| Case Information                          |
| - (Arris Mai 🔹 On Hold) Team Communicator |
| Dispositions Note                         |
| Enter note                                |
|                                           |
|                                           |
|                                           |
| Consultative                              |
| Krist Sippola 🕲 Connected                 |
| C C                                       |
|                                           |
| St Construct - Worksmann                  |
| e denesis - workspace                     |
| Коня x Ангіма 🚱 0018 ССС-С-С-Д-           |
|                                           |
| ter terret Sepola 🐁 🏦                     |
| 📞 Call (5322)                             |
| Send Instant Message                      |
| Monitor Agent                             |
|                                           |
| /                                         |
| Consultation                              |
| 🝷 Kristi Sippola 🔕 Connected              |
| <u>сеш-е-</u>                             |
|                                           |

You can switch back and forth among your call with your customer, your voice consultation, and your IM consultation with the person in your company.

| Aver Mail     ©     04.02     U     U |
|----------------------------------------------------------------------------------------------------|
| Cone Information                                                                                                    |
| Avril Mail @ Connected Dispositions Note                                                                                                    |
| Dispositions Note                                                                                                    |
| - AF                                                                                                    |
| Emerinate                                                                                                    |
| 10 40 40 W                                                                                                    |
| Talking                                                                                                    |
| Consultaries                                                                                                    |
| Const Sppole @ On Hold                                                                                                    |
| cce.                                                                                                    |
|                                                                                                    |
| Senesys · Workspace                                                                                                    |
| Avril Mail 😴 01.20 Konst Seponda 🔘 0.115 🗩                                                                                                    |
| Case Information                                                                                                    |
| Construction of Construction                                                                                                    |
| metcome to transmissing. Send a message M trart the session.                                                                                                    |
| [8:54.18 PM] Carole Spencer: Helio Kristi, here is Avril's account number: 555-555-555<br>[8:54.24 PM] Kristi Sippola accepted the Instant Messaging Invitation.                                                                                                    |
|                                                                                                    |